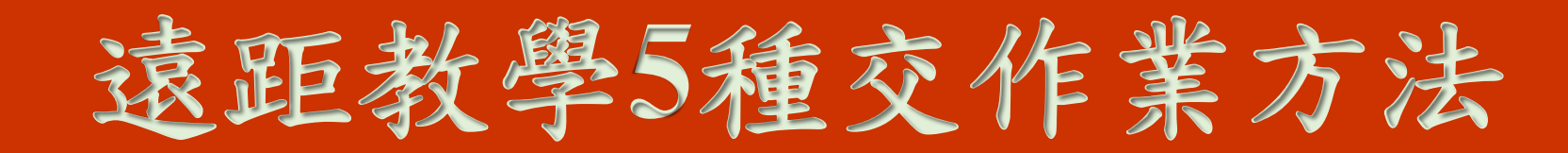

## 優百科編輯部特別企劃

| VAHOO! MAIL | Video Tutorials<br>+ Assignments |  |
|-------------|----------------------------------|--|
|             |                                  |  |

上傳 LINE 相簿

操作類型:手寫、畫圖、或立體作業 完成方法:拍照上傳

注意事項:確定小朋友在拍照的 時候,光線要充足,焦距要對準, 傳給老師的作業才會清晰可辨。 記得照片裡要有小朋友的名字, 以利辨識。

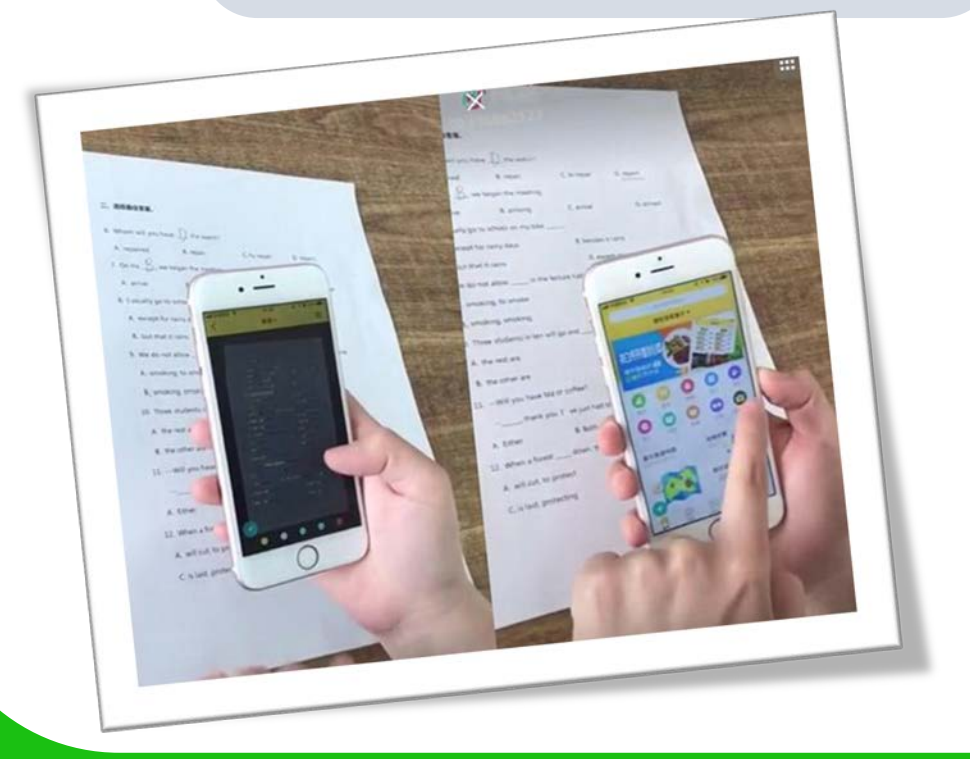

適用繳交手寫學習單 、作業、考卷等。

方法:老師可以在Line群組相簿設好每次作業的檔 名、日期。這種繳交作業的方法較適合中、低年級, 不太會操作電腦的小孩子。他們只要把手寫的作業 完成,拍照,請爸爸媽媽代為上傳到指定的相簿即 可。老師批改作業的方式,可以用手機、平板電腦 相簿的基本應用程式(Line電腦板可用小畫家),直 接在上面打勾或打字寫評語,儲存下來再上傳就好。

700

更簡單的方法,就是老師把作業印出來,用手批改 再拍照回傳。小朋友在疫情期間看到老師手寫的評 語加鼓勵,一定可以感受到老師的關心。

亦可用Skype, Email等上傳相片喔!

## 老師自己設計的題目 (Google 表單)

操作類型:知識理解型問題 完成方法:打字

**E•**3 Send

 $\oplus$ 

₽

Tr.

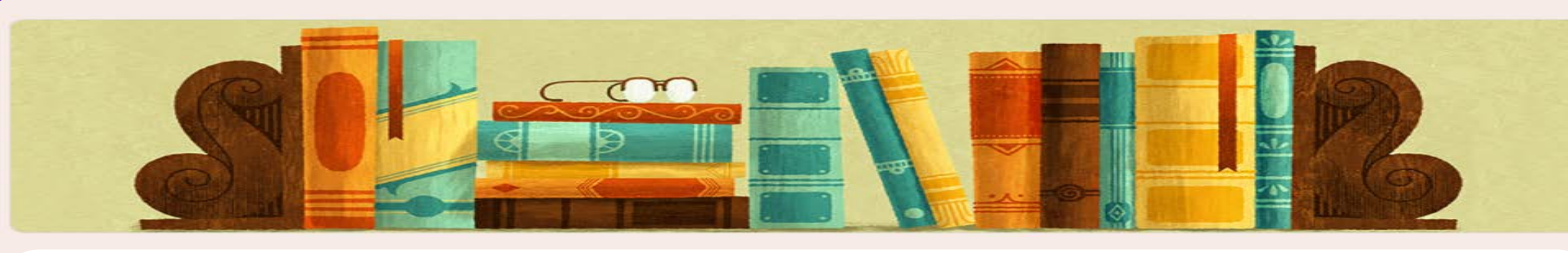

- 注意事項:確定每位小朋友的手機、平板或電腦上,都有Google Chrome這個瀏覽器,並且 要有一個Google的帳號,才可以使用Google Form。如果沒有的話,請家長幫忙下載。 從Google 首頁,右側的九宮格,Google 應用程式,找到這個icon 操作。不一定要從 Google 教室進入表單喔!
- 方法:這類型的作業,主要是讓學生能夠回答上課問題,老師可以點選右上角齒輪的圖像, 將表單設為測驗,設定好題目類型,如選擇題、是非題、填空題或簡答題。然後將題目寄給 學生,請學生在指定的時間內完成。在出題的時候,老師可以把答案都事先設定在系統裡 (點選左下角),只要學生完成作業,系統自動就會把作業改好。版面設計也可以做得很漂亮, 對老師和學生來説都很方便。

點我看如何設計題目影片

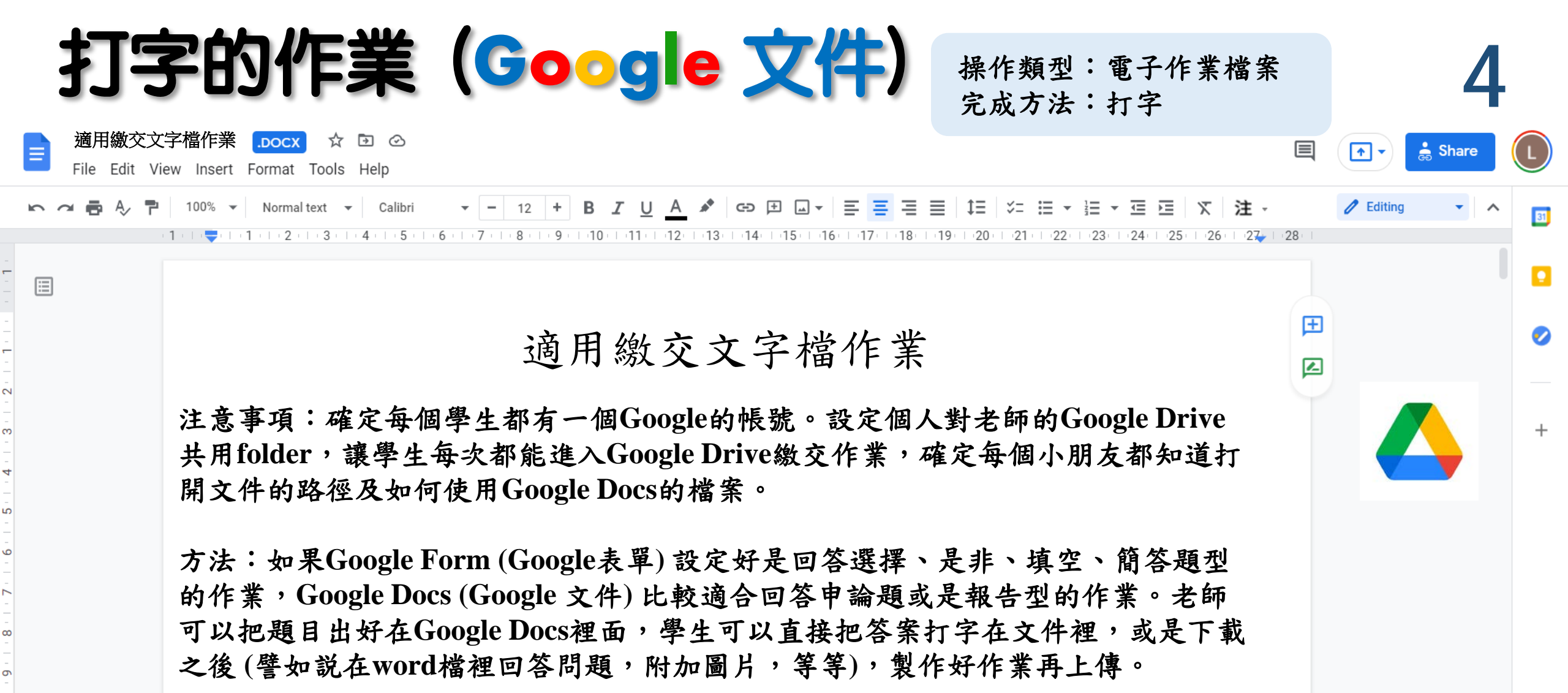

Click me: Google Docs for Kids 1 Click me: Google Docs for Kids 2 Click me: Google Docs for Kids 3